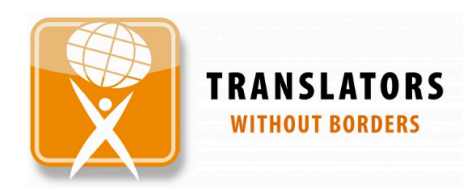

# WASH Glossary

Downloading to your Android device

## STEP 1:

• Visit

https://glossaries.translatorswb.org/bangladesh/

## STEP 2:

Click on the three small dots in the top right hand corner of the screen

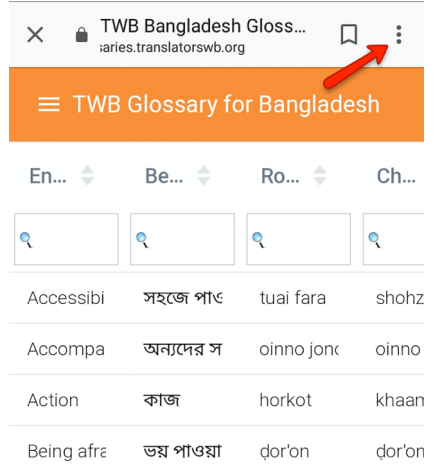

#### **STEP 3:** Click Add to Home Screen

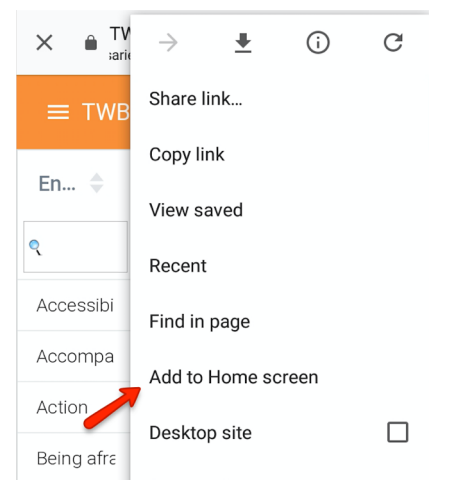

#### FINISHED!

The WebApp will now appear as an lcon on your phone home screen and will be available offline (including audio) when you are in the field.

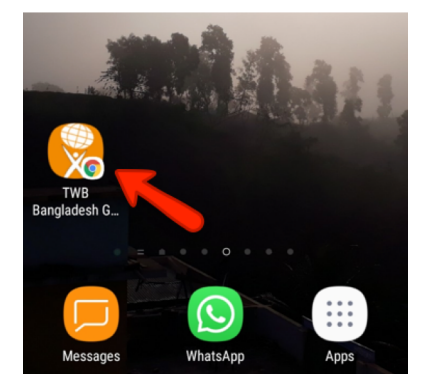

NOTE: The WebApp currently works best in Google Chrome and Firefox browsers.

We're always looking for feedback! Please email <u>crisis@translatorswithoutborders.org</u> to report any technical faults or make suggestions of words you would like to see included in the glossary.

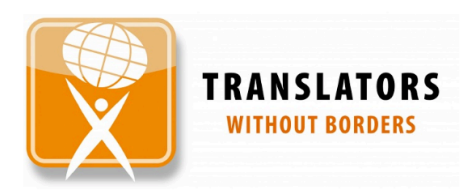

## WASH Glossary

## Downloading to your iPhone

#### STEP 1:

• Visit

https://glossaries.translatorswb.org/bangladesh/

## **STEP 2:**

Click on the 'share' button at the bottom of your screen

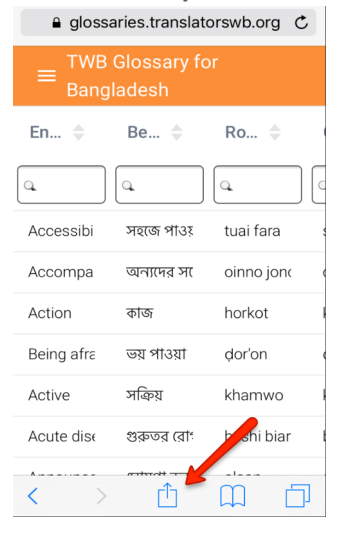

#### **STEP 3:** Click Add to Home Screen

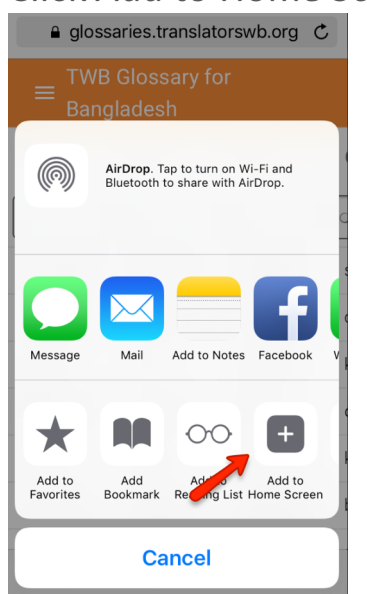

### **FINISHED!**

The WebApp will now appear as an Icon on your phone home screen and will be available offline (including audio) when you are in the field.

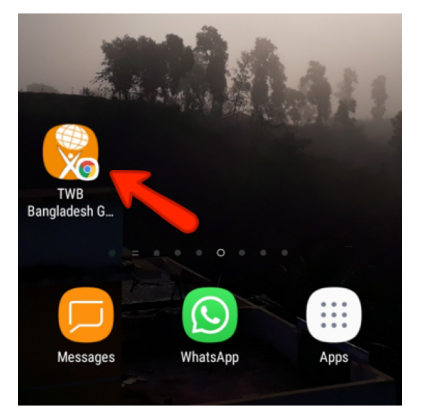

NOTE: The WebApp currently works best in Google Chrome and Firefox browsers.

We're always looking for feedback! Please email <u>crisis@translatorswithoutborders.org</u> to report any technical faults or make suggestions of words you would like to see included in the glossary.